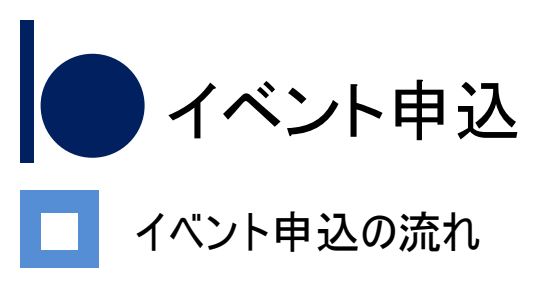

イベント申込は、インターネットに接続されたPC・スマホ・タブレット端末でイベント申込サイトをご利用ください。

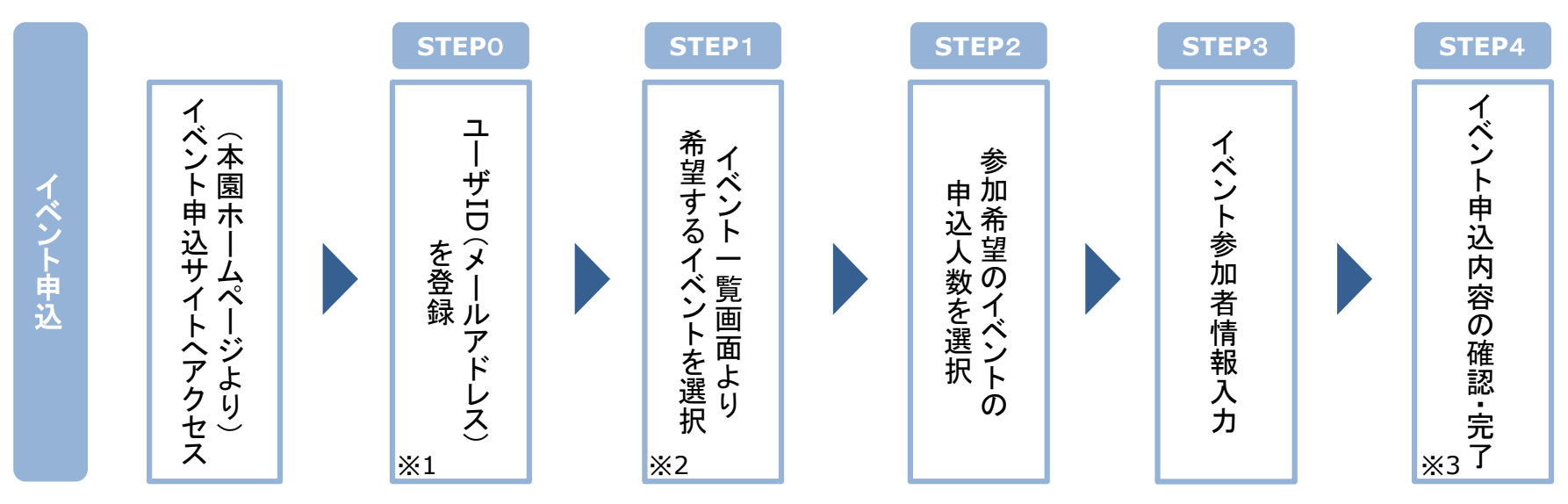

※1 初めてお手続きする方は、画面の指示にしたがって、ユーザID(メールアドレス)を登録し、ログインしてください。

※2 お申込に際しては、受付期間、申込対象者等をご確認のうえ、申し込んでください。

※3 間違いを訂正する場合には、「戻る」ボタンを押下し、「STEP3」にて入力情報の修正をしてください。

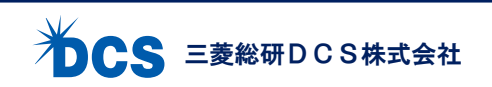